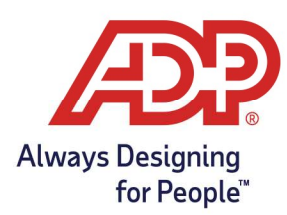

#### **Objectives:**

• To provide Administrators and Supervisors a guide for managing employee timecards in ADP Time & Attendance.

#### Recording Worked Time in ADP Time and Attendance

Administrators: From RUN Dashboard, select Time Management. Supervisors: From myaccess.adp.com dashboard, select Access ADP Time and Attendance.

|                               | Time & Attendance                                                                                                    |
|-------------------------------|----------------------------------------------------------------------------------------------------|
| 0                             | On the ADP Time & Attendance website you'll be able to:  View Your Schedule  Request Time Off & View Balances  'Only features authorized by your employer will be available. |
| Time <mark>M</mark> anagement | G GO TO ADP TIME & ATTENDANCE                                                                                                    |

1. From the ADP Time & Attendance Common Tasks, click the **Individual Timecard** icon.

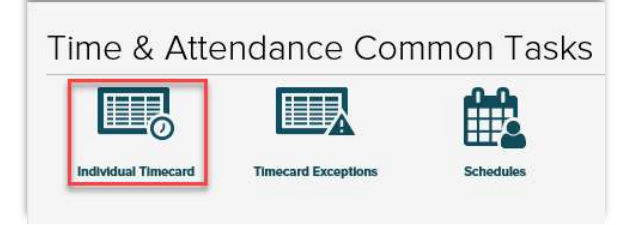

2. In the **In/Out** field of the row you want to edit, type the in/out punch time.

| Curre | nt Pay Period |     | ~     | 11/9/ | 2020 | Ħ        | 11/22/20 | 11/22/2020 🛗 |     |
|-------|---------------|-----|-------|-------|------|----------|----------|--------------|-----|
| =     | Timecard      | т   | otals |       | s    | chedu    | le       | Su           | ppl |
| <     | APPROVE       | w   | EEK 1 |       |      | IN - OUT |          |              |     |
|       |               | Mon | 11/09 | 9     |      |          | -        |              |     |
|       |               | Tue | 11/10 | )     |      |          | -        |              |     |

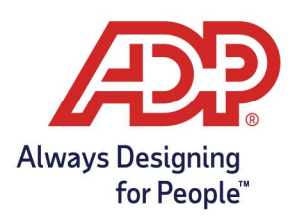

3. Once time pairs have been entered, click on **Save**.

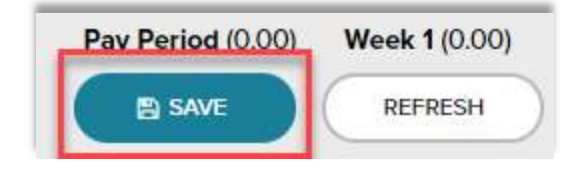

#### Recording Non-Worked Time

1. From the ADP Time & Attendance Common Tasks, click the **Individual Timecard** icon.

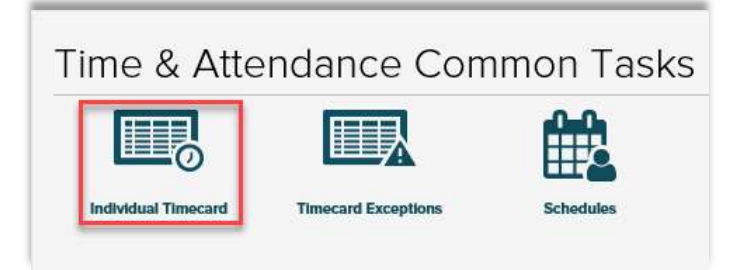

2. In the row you want to edit, type the number of hours in the **Hours** field and click on the **Pay Code** field to select the desired Pay Code.

| Curre | nt Pay Period   |           | ✓ 11  | /9/2020 🛗 | 11/22/2020   |                       | FIND  | Show P  | ay Clas |  |
|-------|-----------------|-----------|-------|-----------|--------------|-----------------------|-------|---------|---------|--|
| =     | Timecard Totals |           | Sched | iule      | Supplemental | upplemental Pay Codes |       |         |         |  |
| <     |                 |           | 41    | N - OUT   | PAY CO       | DE                    | HOURS | DEP     |         |  |
| =     |                 | Mon       | 11/09 | 08:00 AM  | - 04:00 PN   | 1                     | ٩     | 8.00    | 300     |  |
| -     |                 | Tue       | 11/10 |           | -            | PTO                   |       | Paid Ti | me Off  |  |
|       |                 | Wed 11/11 |       |           | ā            | SICK                  | SICK  |         |         |  |
|       |                 | Thu       | 11/12 |           | Ξ.           | VACATIO               | st.   | Manata  |         |  |
|       |                 | E.t.      | 41/40 |           |              | VACATIO               | V     | vacatio | n       |  |

3. Once pay code has been entered, click on **Save**.

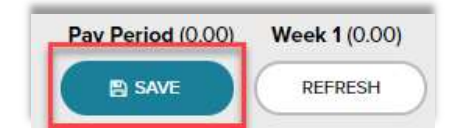

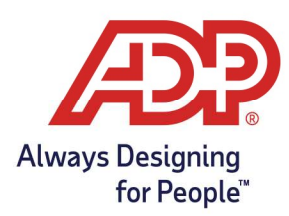

#### Recording Supplemental Pay Code Amounts

1. From the ADP Time & Attendance Common Tasks, click the Individual Timecard icon, choose **Supplemental Pay Codes** tab.

| Current Pay Period | ~      | 3/1/2021 | 3/1      | 4/2021 |                     | Show Pay Class |
|--------------------|--------|----------|----------|--------|---------------------|----------------|
| <b>Timecard</b>    | Totals | 5        | Schedule | Sup    | plemental Pay Codes | Accr           |
| < APPROVE          | WEEK 1 | P        | AY CODE  | HOURS  | DEPARTMENT          | NOTES          |

2. To record a supplemental pay code, select the **date**, search for the **supplemental pay code**, and enter the **amount**. Hint: To add additional rows, hit the plus sign next to the day.

| Timecard       | Totals       | Schedule         | Supplemental Pay Codes | Accrual Balances            |            |       |
|----------------|--------------|------------------|------------------------|-----------------------------|------------|-------|
| SELECT SUPERVI | ISOR APPROVA | L<br>PAY DATE    | SUPPLEMENTAL PAY CODE  | ENTERED AMOUNT FINAL AMOUNT | DEPARTMENT | NOTES |
|                |              | ⊙ Mon 3/1/2021 🛗 | Q                      |                             | Q          |       |

3. Once supplemental pay code amounts have been entered, click on **Save**.

| Pav Period (0.00) | Week 1 (0.00) | Week 2 (0.00) |
|-------------------|---------------|---------------|
| SAVE              | REFRESH       | )             |

#### Assigning Departments

1. From the ADP Time & Attendance Common Tasks, click the **Individual Timecard** icon.

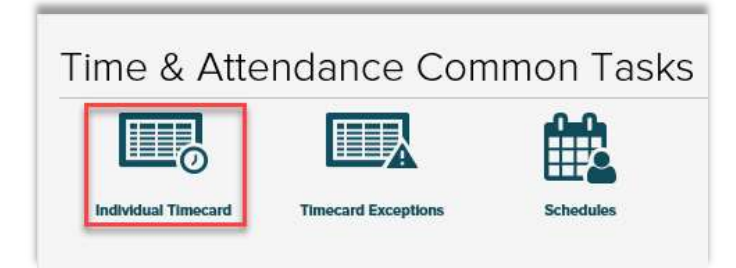

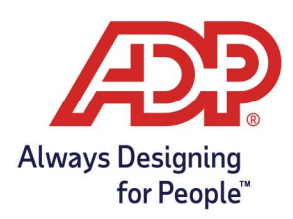

2. Click the in the **Department** field and select the desired Department.

| Curren | Current Pay Period V11/9/2020 11/22/2020 C FIND Show Pay Class |     |       |          |            |                    |       |            |              |      |  |  |
|--------|----------------------------------------------------------------|-----|-------|----------|------------|--------------------|-------|------------|--------------|------|--|--|
| ≡ T    | ïmecard                                                        | Т   | otals | Sched    | ule        | Supplemental Pay C | odes  | 5          |              |      |  |  |
| <      | APPROVE                                                        | WE  | EEK 1 | IN       | I - OUT    | PAY CODE           | HOURS | DEPARTMENT | DAILY TOTALS | ~    |  |  |
| =      |                                                                | Mon | 11/09 | 08:00 AM | - 04:00 PM |                    | 8.00  | a          |              | 8.00 |  |  |
| =      |                                                                | Tue | 11/10 |          | -          |                    | 0.00  | 100        | Management   |      |  |  |
|        |                                                                | Wed | 11/11 |          | -          |                    | 0.00  | 200        | Accounting   |      |  |  |
|        |                                                                | Th  | 11/10 |          |            |                    | 0.00  | 200        | Accounting   |      |  |  |

3. Once department has been entered, click on **Save**.

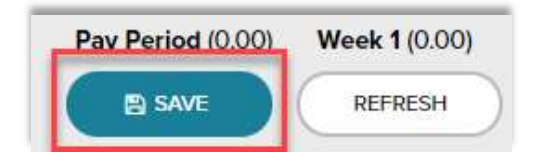

#### Adding, Copying Rows and Deleting Rows

1. From the ADP Time & Attendance Common Tasks, click the **Individual Timecard** icon.

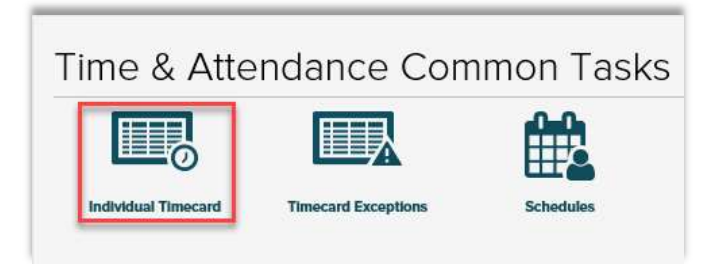

2. Click the **Action** icon in the row you want to edit.

| ~       | 11/9/2020                     | Ê                                                                                                 | 11/22/2020                                                                                                    | Ê                                                                                                    |  |  |
|---------|-------------------------------|---------------------------------------------------------------------------------------------------|----------------------------------------------------------------------------------------------------|----------------------------------------------------------------------------------------------------|--|--|
| Total   | s                             | Schedule                                                                                          |                                                                                                    |                                                                                                    |  |  |
| WEEK    | 1                             | IN - OUT                                                                                          |                                                                                                    |                                                                                                    |  |  |
| Mon 11/ | 09 08:00                      | MA C                                                                                              | - 04:00 PM                                                                                                    | 1                                                                                                    |  |  |
|         | ✓<br>Total<br>WEEK<br>Mon 11/ | ▼         11/9/2020           Totals            WEEK 1            Mon         11/09         08:00 | Ill/9/2020         Image: Constraint of the second second sec | III/9/2020         III/22/2020           Totals         Schedule           WEEK 1         IN - OUT           Mon         11/09         08:00 AM         - 04:00 PM |  |  |

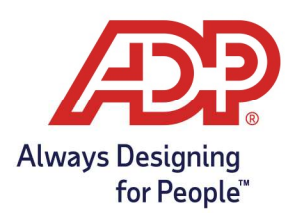

- -To add a row to that date, click **Add Blank Row**.
- -To add an identical row, click **Copy Row**.
- -To copy a row to the next day, click **Copy Row to Next Day**.
- -To Delete a row, click **Delete Row.**

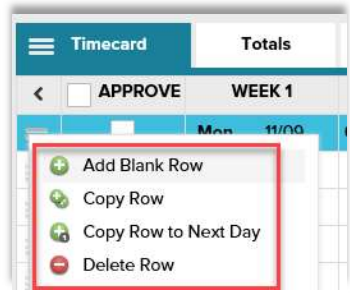

3. Once the row is completed, click **Save**.

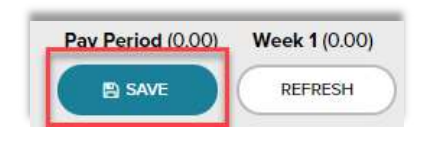

#### Adding Notes

1. From the ADP Time & Attendance Common Tasks, click the **Individual Timecard** icon.

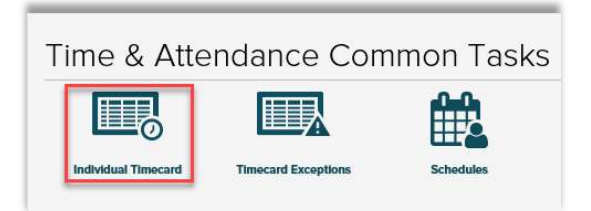

2. Click the **Action** icon in the row you want to add a note.

| Current Pay Period | ~        | 11/9/2020 | Ê        | 11/22/2020 |   |  |  |  |
|--------------------|----------|-----------|----------|------------|---|--|--|--|
| Timecard           | Totals   |           | Schedule |            |   |  |  |  |
| < APPROVE          | WEEK     | 1         | IN - OUT |            |   |  |  |  |
|                    | Mon 11/0 | 09:00     | D AM     | - 04:00 P  | м |  |  |  |

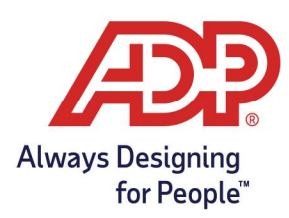

3. To add a note to that date, click **Add Note**.

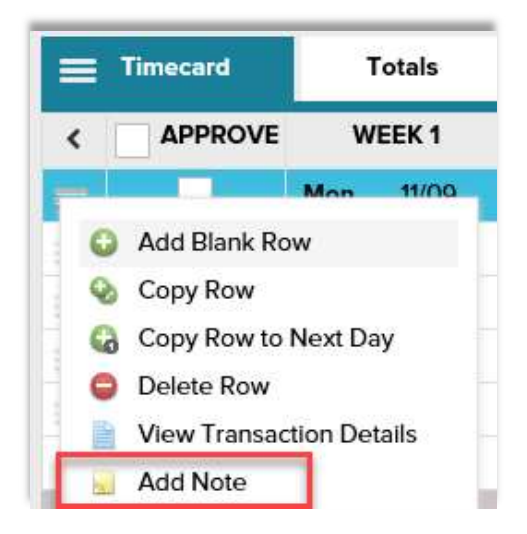

4. In the blank field, type the note. Once completed, click **OK**.

| Add Nev                     | v Note                   |        |                             | > |
|-----------------------------|--------------------------|--------|-----------------------------|---|
|                             |                          |        |                             |   |
|                             |                          |        |                             |   |
|                             |                          |        |                             |   |
| Apply Note To: *            | Row                      | ~      | Allow employee to view note |   |
| Apply Note To: *<br>Reason: | Row<br>Enter Custom Note | *<br>* | Allow employee to view note |   |

5. Once Note has been entered, click on **Save**.

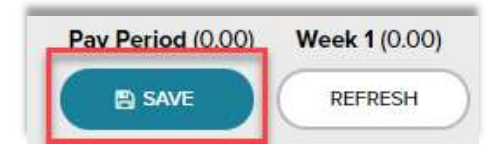

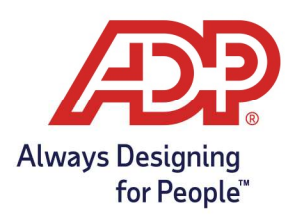

#### Viewing Transaction Details

1. From the ADP Time & Attendance Common Tasks, click the Individual Timecard icon.

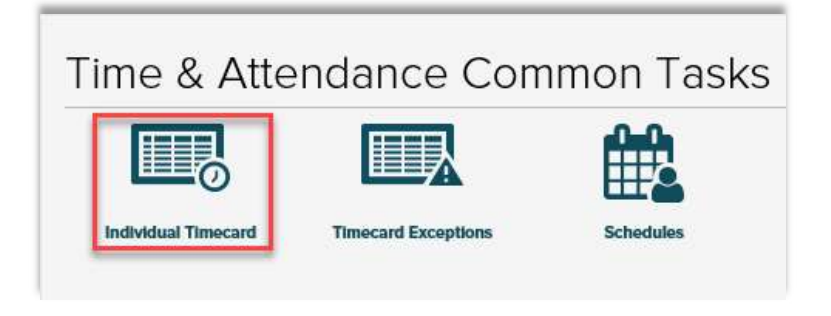

2. Click the **Action** icon in the row you want to View Transaction Details.

| Current Pay Period | ~               | 11/9/2020 | Ê      | 11/22/2020 |      |  |
|--------------------|-----------------|-----------|--------|------------|------|--|
| Timecard           | Totals          | s         | chedul | e          | Supp |  |
| < APPROVE          | WEEK 1          |           | IN -   | OUT        |      |  |
|                    | <b>Mon</b> 11/0 | 9 08:00   | AM     | - 04:00 P  | м    |  |

3. To View Transaction Details for that date, click View Transaction Details.

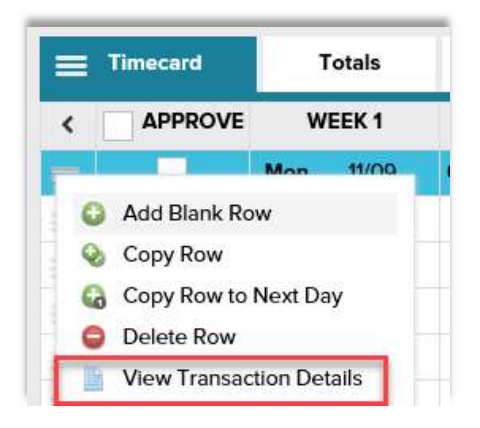

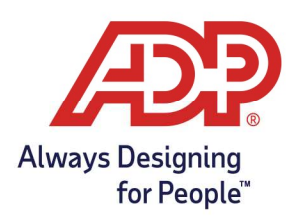

4. To close the View Transaction Details page, click Cancel.

| View Transactio                                                                                     | on Deta                     | ails            |            |                           |          |       |                    |       |          |          |            |                        |              |               |                |             |
|----------------------------------------------------------------------------------------------------|-----------------------------|-----------------|------------|---------------------------|----------|-------|--------------------|-------|----------|----------|------------|------------------------|--------------|---------------|----------------|-------------|
| ALBRIGHT, ALBERT A (3029)                                                                           | At.                         |                 |            |                           |          |       |                    |       |          |          |            |                        |              |               |                |             |
| TRANSACTION DETAILS                                                                                 |                             |                 |            |                           |          |       |                    |       |          |          |            |                        |              |               | EDIT AU        | DIT HISTORY |
| STATUS                                                                                              | APPROVE                     | PAY DATE        | DATE IN    | IN                        | OUT      | HOURS | HOURS<br>(ROUNDED) | GAP*  | OUT TYPE | PAY CODE | DEPARTMENT | CLOCK IN ID            | CLOCK OUT ID | RATE MODIFIER | SHIFT OVERRIDE | EDIT FLAG   |
| Processed without Errors                                                                            |                             | 11/9/2020       | 11/9/2020  | 08:00 AM                  | 04:00 PM | 8.00  | 8.75               |       |          |          | 300        | TCMGR                  | TCMGR        |               |                |             |
| Rounded Times:                                                                                      |                             |                 | 11/9/2020  | 08:00 AM                  | 04:00 PM |       | 8.75               |       |          |          |            |                        |              |               |                |             |
| * Time gap between the previous Out punch and this returning In punch (example for a Meal or Break) |                             |                 |            |                           |          |       |                    |       |          |          |            |                        |              |               |                |             |
|                                                                                                    | ON INFO                     |                 |            |                           |          |       |                    |       |          |          |            |                        |              |               |                |             |
| PAY CODE PAY DATE                                                                                   |                             |                 |            | ADJUSTED TRANSACTION DATE |          |       |                    | HOURS | PAY RATE | DOLLARS  |            | SEPARATE CHECK REQUEST |              |               |                |             |
| REGULAR (Regul                                                                                      | REGULAR (Regular) 11/9/2020 |                 |            |                           |          |       |                    |       |          | 8.75     | 0.0000     | 0.0                    | 00           |               |                |             |
| Total:                                                                                              | Total:                      |                 |            |                           |          |       |                    |       |          | 8.75     |            | 0.0                    | 00           |               |                |             |
| EXCEPTIONS                                                                                          |                             |                 |            |                           |          |       |                    |       |          |          |            |                        |              |               |                |             |
| No Exceptions Found.                                                                                |                             |                 |            |                           |          |       |                    |       |          |          |            |                        |              |               |                |             |
| TIMECARD DETAIL                                                                                     |                             |                 |            |                           |          |       |                    |       |          |          |            |                        |              |               |                |             |
| Timecard State: Current Pay                                                                         | y Period                    |                 |            |                           |          |       |                    |       |          |          |            |                        |              |               |                |             |
| Timecard Status: Timecard Is                                                                        | s processed w               | ith no errors o | r warnings |                           |          |       |                    |       |          |          |            |                        |              |               |                |             |
| EMPLOYEE'S CURRENT PAY C                                                                            | YCLE DETAIL                 |                 |            |                           |          |       |                    |       |          |          |            |                        |              |               |                |             |
| Pay Cycle: Bi                                                                                       | Weekly Pay                  | Cycle (BIWKLY   | )          |                           |          |       |                    |       |          |          |            |                        |              |               |                |             |
| Pay Frequency: Bi                                                                                   | -weekly                     |                 |            |                           |          |       |                    |       |          |          |            |                        |              |               |                |             |
| Current Pay Period Dates: 11                                                                        | 9/2020 - 11/2               | 2/2020          |            |                           |          |       |                    |       |          |          |            |                        |              |               |                |             |
| Next Pay Period End Date: 12                                                                        | /6/2020                     |                 |            |                           |          |       |                    |       |          |          |            |                        |              |               |                |             |
| Current Pay Cycle State: Cl                                                                         | losed                       |                 |            |                           |          |       |                    |       |          |          |            |                        |              |               |                |             |
| CANCEL                                                                                              |                             |                 |            |                           |          |       |                    |       |          |          |            |                        |              |               |                |             |

#### Unlock Timecards

1. From the ADP Time & Attendance Common Tasks, click the Individual Timecard.

| Time & Attendance Common Tasks |                     |           |  |  |  |  |  |
|--------------------------------|---------------------|-----------|--|--|--|--|--|
|                                |                     |           |  |  |  |  |  |
| Individual Timecard            | Timecard Exceptions | Schedules |  |  |  |  |  |

2. Expand employee data by selecting the Plus ( 🕒 ) sign.

| Individual T                                              | imecard      | 0 ×*     |                                                                             |                  |     |   |
|-----------------------------------------------------------|--------------|----------|-----------------------------------------------------------------------------|------------------|-----|---|
| <b>G</b> 2 of 41 <b>● Albri</b>                           | ght, Anthony | غد)<br>ا | Q <status i<="" td=""><th>is active&gt;</th><td>~ 7</td><td>۲</td></status> | is active>       | ~ 7 | ۲ |
| Current Pay Period V 4/12/2021 A/25/2021 C Show Pay Class |              |          |                                                                             | APP              |     |   |
| <b>Timecard</b>                                           | Totals       | Schedule | Supplemental Pay Codes                                                      | Accrual Balances |     |   |

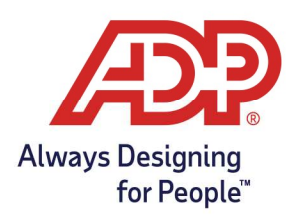

3. Click the Padlock icon to unlock or lock timecards.

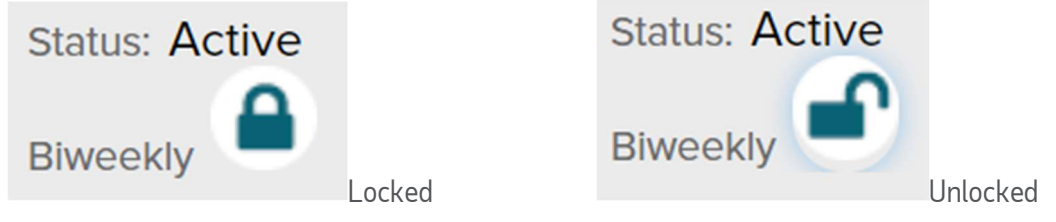

### Approving Employee Timecard

1. From the ADP Time & Attendance Common Tasks, click the Individual Timecard.

Time & Attendance Common Tasks

2. After reviewing your employees' timecards, click Approve Timecard.

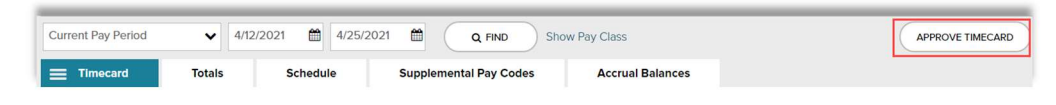

3. On the Approve Timecard pop-up, click Approve.

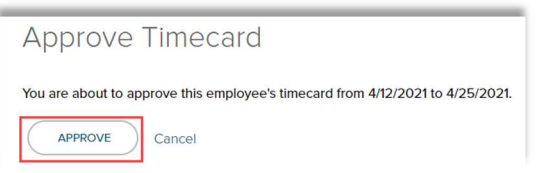

4. A Green Check mark will appear on the Approve button to show it's been approved.

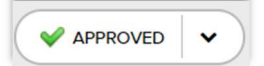

5. Hover over the down arrow to either Remove Approval or view who approved the timecard.

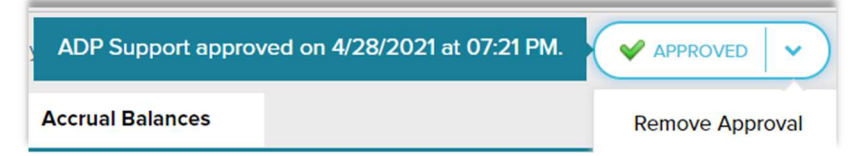